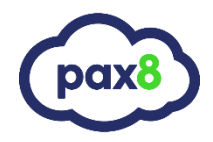

## RocketCyber to Pax8 Account Move Guide

- Step 1: Navigate to your RocketCyber account.
- **Step 2**: Click on your MSP company at the top right, then click "Provider Settings" in the drop down.

| ×  | RocketCyber | Search for something                                   | Test \                   | Andrew H.   |
|----|-------------|--------------------------------------------------------|--------------------------|-------------|
| æ  |             |                                                        | A Daniel's MSP (Managed) |             |
| 21 |             | 0 50 👝 0                                               | Test - MSP               |             |
| 69 |             | Devices Online 0 Devices Offline 0 Office365 Mailboxes | Managed Customer         | : Devices O |
| ¢  |             |                                                        | Other Customers          | _           |
| N  |             |                                                        | + Add Customer           |             |
| ¢  |             |                                                        | Provider Settings        |             |
|    |             |                                                        | Billing                  |             |
| ۲  |             |                                                        | Administration           |             |
| Ţ  |             |                                                        |                          |             |
| >  |             |                                                        |                          |             |
| •  |             |                                                        |                          |             |
| ?  |             |                                                        |                          |             |
|    |             |                                                        |                          |             |
|    |             |                                                        |                          |             |
|    |             |                                                        |                          |             |

- Step 3: Click the "ROCKETCYBER API" header.
  - If you have not already generated an API key. Click "Generate Key"
  - If you have already had a key generated, proceed to step 4

| ×           | RocketCyber      | Search for something 🛛 Test 🗸 🕑                                                                                                    | And.                                                                                                    |  |  |  |
|-------------|------------------|----------------------------------------------------------------------------------------------------|----------------------------------------------------------------------------------------------------|--|--|--|
| <b>8</b> 0  |                  | Test                                                                                                    |                                                                                                    |  |  |  |
| 24          |                  | Daniel's MSP (Managed) / Test                                                                                                    |                                                                                                    |  |  |  |
| <b>49</b>   |                  | DETAILS AND SETTINGS BILLING BRANDING PERMISSIONS CONTACT NOTIFICATIONS ROCKETCYBER API                                                |                                                                                                    |  |  |  |
| ¢           |                  |                                                                                                    |                                                                                                    |  |  |  |
| N           |                  | API                                                                                                    |                                                                                                    |  |  |  |
| ¢           |                  |                                                                                                    | Generate an API key for accessing your RocketCyber information programmatically. For endpoint details, see the swagger documentation . |  |  |  |
|             |                  | Generate an API key for accessing your kocket.yoer information programmatically, for endpoint details, see the swagger documentation . |                                                                                                    |  |  |  |
| •           |                  | Generate Key 🛍 Des                                                                                                    | stroy Key                                                                                                    |  |  |  |
| <b>P</b>    |                  |                                                                                                    |                                                                                                    |  |  |  |
| <b>&gt;</b> |                  |                                                                                                    |                                                                                                    |  |  |  |
|             | Administration 🕀 |                                                                                                    |                                                                                                    |  |  |  |
| ?           |                  |                                                                                                    |                                                                                                    |  |  |  |
|             |                  |                                                                                                    |                                                                                                    |  |  |  |
|             |                  |                                                                                                    |                                                                                                    |  |  |  |
|             |                  |                                                                                                    |                                                                                                    |  |  |  |
|             |                  |                                                                                                    |                                                                                                    |  |  |  |

• **Step 4**: There will be a pop-up option, and a button for you to click "Move this MSP and all customers". Click on the slider.

| ×          | RocketCyber      | Search for something                                                                                                    | 🛛 Test 🗸 🕐 And                                                                                                    |  |  |  |  |
|------------|------------------|----------------------------------------------------------------------------------------------------|----------------------------------------------------------------------------------------------------|--|--|--|--|
| æ          |                  | est<br>aniel's MSP (Managed) / Test                                                                                                    |                                                                                                    |  |  |  |  |
| <b>*</b> \ |                  |                                                                                                    |                                                                                                    |  |  |  |  |
| <b>6</b> 9 |                  | DETAILS AND SETTINGS BILLING BRANDING PERMISSIONS CONTACT NOTIFICATIONS ROCKETCYBER API                                                |                                                                                                    |  |  |  |  |
| ¢          |                  |                                                                                                    |                                                                                                    |  |  |  |  |
| N          |                  | API                                                                                                    |                                                                                                    |  |  |  |  |
| ¢          | Reporting        | Generate an ABI key for according your Becket() her information programmatically. For endpoint details, can the guarger dorumentation  |                                                                                                    |  |  |  |  |
|            |                  | denerate an API key for accessing your kocketcyber information programmatically. For endpoint details, see the swagger documentation . | Generate an API key for accessing your kocketCyber information programmatically. For enopoint details, see the swagger documentation . |  |  |  |  |
| •          |                  | O Move this MSP and all customers                                                                                                    |                                                                                                    |  |  |  |  |
| <b>-</b>   |                  | Access token                                                                                                    |                                                                                                    |  |  |  |  |
| ⇒          |                  | 2uJZcLVjma9xZhEUr9Y4J7zT                                                                                                    |                                                                                                    |  |  |  |  |
|            | Administration 🕀 |                                                                                                    |                                                                                                    |  |  |  |  |
| ?          |                  |                                                                                                    | ও Generate Key 🛍 Destroy Key                                                                                                    |  |  |  |  |
|            |                  |                                                                                                    |                                                                                                    |  |  |  |  |

• **Step 5**: Once clicked, the RocketCyber portal with auto-generate a move code for your account. Copy the Move Code.

| ×        | RocketCyber | Search for something                                                                                                    | ∏Test ~                                                                                                    | 🕐 And 🗖 👘     |  |  |
|----------|-------------|----------------------------------------------------------------------------------------------------|----------------------------------------------------------------------------------------------------|---------------|--|--|
| <b>£</b> |             | Test                                                                                                    |                                                                                                    |               |  |  |
| 25       |             | Daniel's MSP (Managed) / Test                                                                                                    |                                                                                                    |               |  |  |
| 69       |             | DETAILS AND SETTINGS BILLING BRANDING PERMISSIONS CONTACT NOTIFICATIONS ROCKETCYBER API                                                |                                                                                                    |               |  |  |
| ¢        |             |                                                                                                    |                                                                                                    |               |  |  |
| N        |             | API                                                                                                    |                                                                                                    |               |  |  |
| ¢        |             |                                                                                                    |                                                                                                    |               |  |  |
|          |             | Generate an API key for accessing your kocketCyber information programmatically. For endpoint details, see the swagger documentation . | Generate an API key for accessing your RocketCyber information programmatically. For endpoint details, see the swagger documentation . |               |  |  |
| •)       |             | vss  Move this MSP and all customers                                                                                                   |                                                                                                    |               |  |  |
| -        |             | Move Code                                                                                                    |                                                                                                    |               |  |  |
| •        |             | bddd21b9-df4b-4c0d-a899-f07b096b7a60                                                                                                   |                                                                                                    |               |  |  |
|          |             | Access token                                                                                                    |                                                                                                    |               |  |  |
| ?        |             | 2ujZcLVjma9xZhEUr9Y4J7zT                                                                                                    |                                                                                                    |               |  |  |
|          |             |                                                                                                    |                                                                                                    |               |  |  |
|          |             | a,                                                                                                    | Senerate Key                                                                                                    | 聞 Destroy Key |  |  |
|          |             |                                                                                                    |                                                                                                    |               |  |  |
|          |             |                                                                                                    |                                                                                                    |               |  |  |

- **Step 6**: Navigate to the Pax8 Platform, and checkout with the RocketCyber Managed SOC SKU. During checkout, please select "Yes" when asked about an existing RocketCyber account.
- **Step 7**: Once you have clicked "Yes". You will be prompted to put in your move code. Please paste/type in the move code generated from the RocketCyber portal and complete all other fields matching the information to your direct account.

|                                                                                          |                                                                                                    | Primary Part          |
|------------------------------------------------------------------------------------------|----------------------------------------------------------------------------------------------------|-----------------------|
| Home / Shopping Cart / Checkout<br>Checkout                                              |                                                                                                    |                       |
| Step 1: Customer Information                                                             |                                                                                                    | Complete!             |
| Step 2: Billing Information                                                              |                                                                                                    | Complete!             |
| Step 3: Technical Contact                                                                |                                                                                                    | Complete!             |
| Step 4: Provisioning Details                                                             |                                                                                                    | Complete!             |
| Provisioning details are required. These details are specific to each vendor and can inc | lude technical details required for service to begin.                                                                                                    |                       |
| 1. RocketCyber Managed SOC                                                               | Do you have an existing RocketCyber account you would like moved to Pax8?*     Yes*     No*  Please provide your account move code*     bddd21b9-df4b-4c0d-a899-f07b096b7a60     This account in the RocketCyber portal                                                                                                    | isting                |
|                                                                                          | Administrator First Name.*  Daniel  Administrator Last Name.*  Test  Administrator Last Name.*  Test  Administrator Email Address.*  Test  Administrator Email Address.*  Test  Administrator Email Address.*  This email will also be used as the use  test@danieinsp.com  This email will also be used as the use the excount lages  Device Minimum Acknowledgement*  I adknowledge that my subscription of RocketCyber ManageedSOC includes a 50-device minimum charge, which will be applied each month even if I ha reached the 50-device minimum across my customer base.*  Validated! | ername for<br>sve not |
| Previous                                                                                 |                                                                                                    | Continue              |

• **Step 8**: Please complete the order. Once done, the process has been completed and your account will now be successfully moved to Pax8.